## Víta vás váš nový iMac. Zoznámte sa s ním.

Tento sprievodca obsahuje popis hlavných prvkov Macu, pomôže vám s nastavením a poskytne vám tipy na spustenie aplikácií, ktoré budete denne používať.

Sprievodca rýchlym štartom

Vitajte.

Duálne FaceTime HD mikrofóny kamera

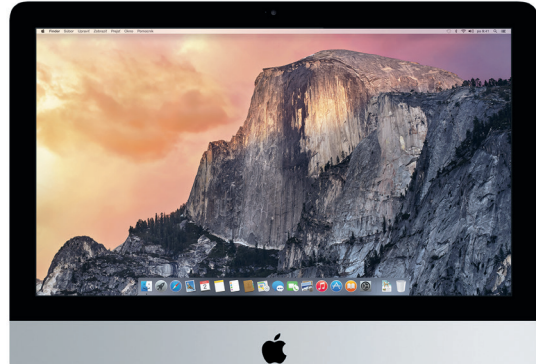

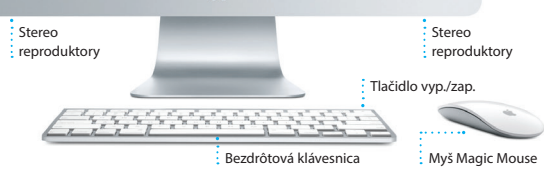

support.apple.com/kb/HT2494?viewlocale=sk SK.

Slúchadlá

Pripojte slúchadlá

alebo externé

reproduktory

Prenášajte fotkyz pamäťovej

karty fotoaparátu

## Začíname

Spustite iMac stlačením tlačidla napájania. Otvorí sa Sprievodca nastavením, vďaka ktorému môžete nastaviť svoj Mac a jhneď ho začať používať. Pomôže vám pripojiť sa k Wi-Fi sieti a vytvoriť užívateľský účet. Dokáže preniesť vaše dokumenty, emaily, fotky, hudbu a filmy do vášho nového Macu z iného Macu alebo PC.

V Sprievodcovi nastavením sa prihláste pomocou svojho Apple ID. Tým nastavíte svoi účet v obchodoch Mac App Store a iTunes Store a v aplikáciách Správy a FaceTime, takže budú pri prvom otvorení pripravené na používanie. Zároveň bude nastavený aj iCloud, takže v aplikáciách ako Mail, Kontakty, Kalendár a Safari budete mať k dispozícii všetky najnovšie informácie. Ak nemáte Apple ID, vytvorte si ho v Sprievodcovi nastavením.

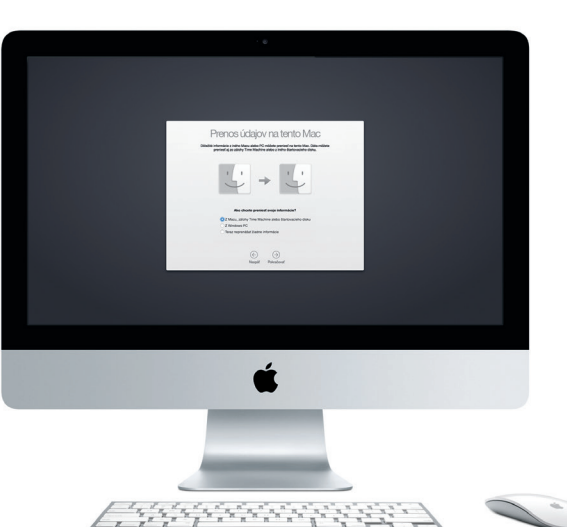

support.apple.com/kb/HT6408?viewlocale=sk\_SK.

## Používanie myši Magic Mouse

Vaša myš Apple Magic Mouse sa dodáva s dvoma batériami typu AA. Myš už je spárovaná s vaším iMacom prostredníctvom Bluetooth, takže ju môžete okamžite po zapnutí začať používať. Ak chcete upraviť rýchlosť pohybu kurzora, klikania alebo rolovania či pridať podporu pre sekundárne tlačidlo, vyberte v menu Apple Systémové nastavenia a potom kliknite na Myš. Tu je njekoľko tipov, ako naplno využiť myš Magic Mouse.

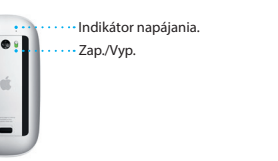

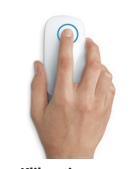

Zapnutie myši

Kliknutie Potiahnite tlačidlo napáiania v spodnei časti myši. Kliknite alebo kliknite dvakrát kdekoľvek na myši.

Potiahnite jeden prst po povrchu myši, aby

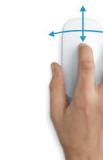

360° rolovanie

Švihnutie dvoma prstami

Švihnutím doprava alebo doľava prechádzaite stránky v Safari alebo fotky v iPhoto.

Klikanie dvoma tlačidlam Na používanie ľavého a pravého kliknutia povoľte v Systémových nastaveniach sekundárne kliknutie. ste mohli rolovať v ľubovoľnom smere.

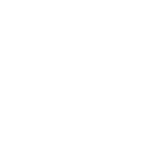

Zväčšenie obrazovky Podržte stlačený kláves Control a rolovaním pomocou jedného prsta zväčšujte položky na obrazovke.

## Zoznámte sa s plochou

Plocha je miesto, kde nájdete všetko a kde môžete vykonávať akcie na svojom Macu. Dock v spodnej časti obrazovky je miesto, kde si môžete uchovať najčastejšie používané aplikácie. V Docku môžete tiež otvárať Systémové nastavenia, ktoré vám umožňujú prispôsobiť si plochu a ďalšie nastavenia. Kliknutím na ikonu Findera sa dostanete k všetkým svojim súborom a priečinkom.

Lišta v hornej časti obsahuje užitočné informácie o vašom Macu. Ak chcete skontrolovať stav bezdrôtového pripojenia na internet, kliknite na ikonu Wi-Fi. Váš Mac sa automaticky pripojí k sieti, ktorú ste vybrali počas nastavovania. Na svojom Macu môžete nájsť všetko a informácie môžete vyhľadávať pomocou Spotlightu.

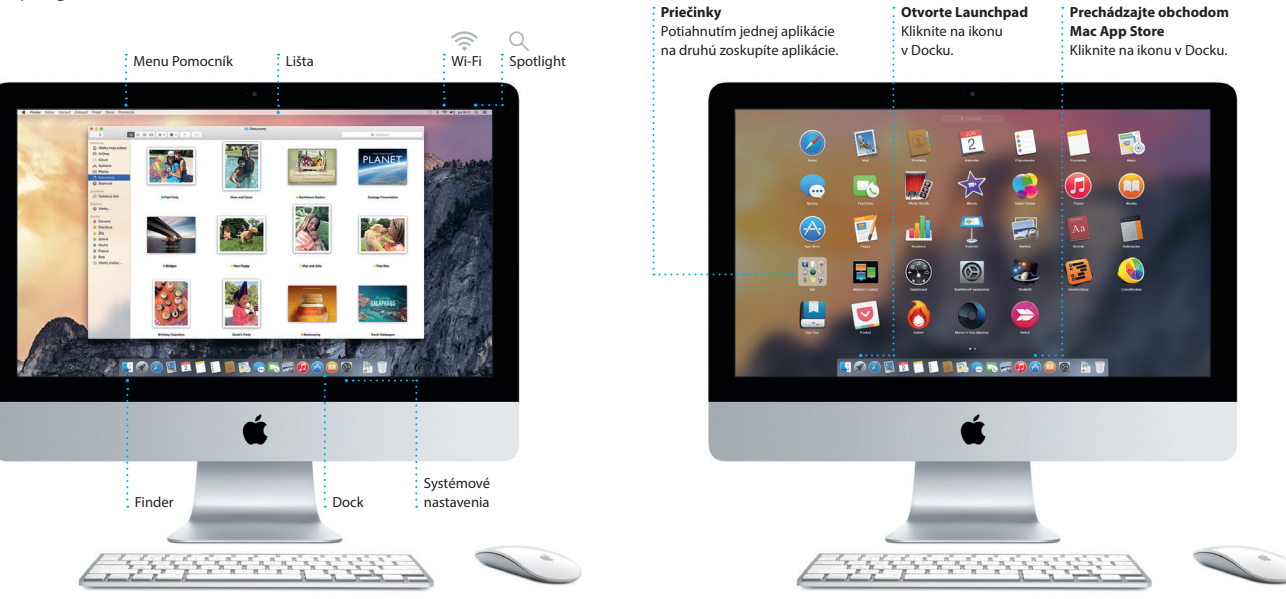

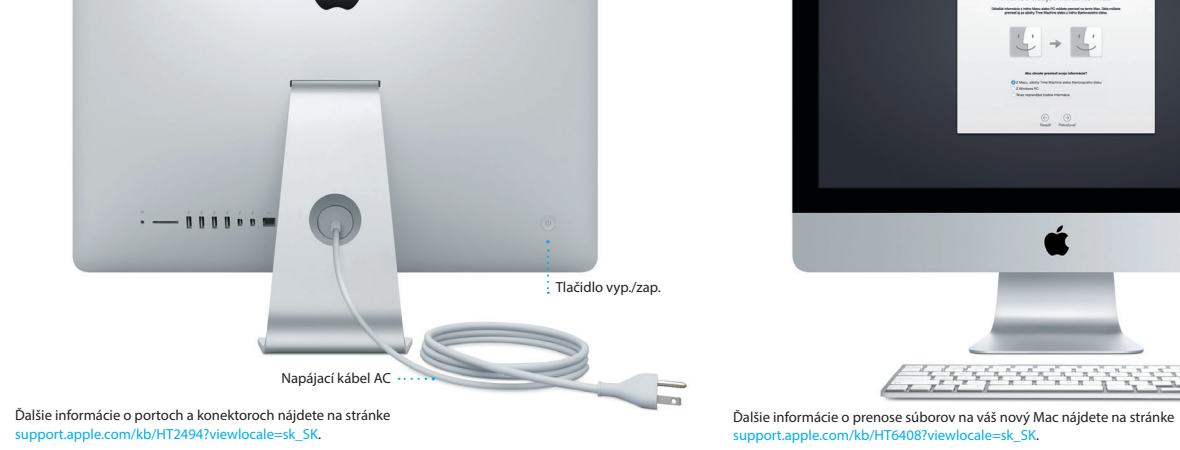

Pripojte sa na internet alebo k lokálnej siet

Thunderbo Pripájajte externé displeje a vysokovýkonné zariadenia

LISB 3

Nabíiaite zariadenia.

pripojte externé

úložisko a ďalšie

Gigabitový etherne

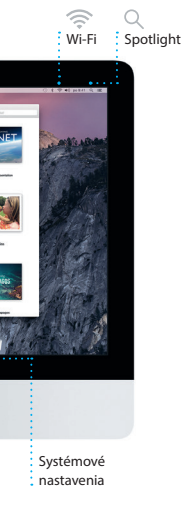

## Náidite každú aplikáciu

Súčasťou Macu sú skvelé aplikácie, vďaka ktorým môžete vyťažiť maximum z svojich fotiek, vytvárať dokumenty, prechádzať webové stránky a ešte omnoho viac. Pomocou Launchpadu jednoducho vyhľadajte všetky aplikácie vo svojom Macu. Usporiadaite aplikácie podľa svojich potrieb a zoskupte ich do priečinkov

Vyhľadaite nové aplikácie v obchode Mac App Store. Po stjahnutí sa požadovaná aplikácia zobrazí v Launchpade. Mac App Store vás upozorní na nové aktualizácie aplikácií či systému OS X a dokáže ich automaticky aktualizovať.

## Aktuálny obsah na všetkých vašich zariadeniach

iCloud vám umožňuje pristupovať k vašej hudbe, fotkám, kalendárom, kontaktom dokumentom a ďalším dátam z vášho Macu, iOS zariadení a dokonca aj z vášho PC. iCloud automaticky aktualizuje všetky dáta.

Vytvorte dokument v Pages, nasnímaite fotku alebo zakúpte skladbu pomocou jedného zariadenia a okamžite tjeto dáta sprístupnite na všetkých ostatných zariadeniach. V iCloud Drive môžete ukladať svoje súbory do iCloudu a usporadúvať ich podľa seba. Služba Family Sharing zjednodušuje nákupy rodinných príslušníkov v obchodoch iTunes Store, App Store a iBooks Store. iCloud vám pomôže nájsť a ochrániť Mac, ak ho stratíte. Ak si chcete vybrať funkcie iCloudu, ktoré budete používať, kliknite na Systémové nastavenia v Docku a potom na iCloud

## Používaite Mac a iOS zariadenia spoločne

Ak sa prihlásite do iCloudu na svojom Macu a iOS zariadeniach\*, navzájom rozpoznajú svoju blízkosť a povolia úžasné funkcie. Na svojom Macu môžete uskutočňovať a prijímať hovory iPhone, pričom môžete Mac použiť ako reprodukto SMS správy odoslané do iPhonu sa zobrazia v aplikácii Správy na Macu, takže môžete sledovať všetky svoje konverzácie. So službou Instant Hotspot môže váš Mac automaticky využívať zdieľanie internetu v iPhone. So službou Handoff môžete začať vykonávať činnosti na Macu a nadviazať na ne na iOS zariadení alebo naopak.

## Hovory iPhone

Uskutočnite hovor iPhone alebo odošlite textovú správu kliknutím na telefónne číslo v Macu.

Handoff Po odovzdaní činnosti do Macu sa ikona aplikácie zobrazí v Docku.

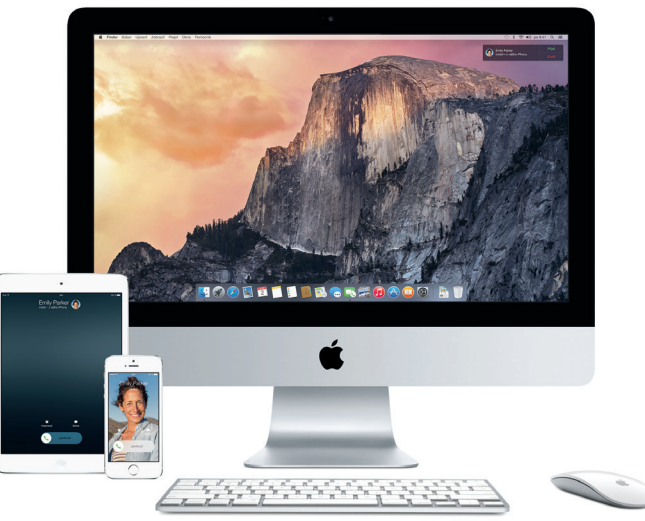

Vyžaduje zariadenie s iOS 8. Váš Mac a iOS zariadenie musia byť prihlásené do rovnakého iCloud účtu

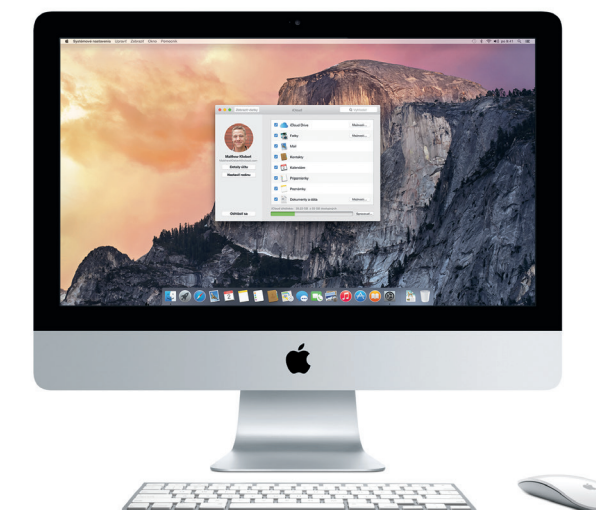

-

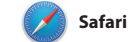

Safari ponúka najlepší spôsob surfovania na webe na vašom Macu Kliknite do pola inteligentného vyhľadávania a zobrazte ikony svoiich obľúbených webových lokal prípadne zadajte hľadaný výraz alebo webovú adresu. Safari rozpozná rozdiel a presmeruje vás na správne miesto. Stránky môžete uložiť do zoznamu

na prečítanie a prečítať si ich neskôr prípadne si môžete prezerať zdieľan odkazy na stránky zverejnené ľuďm ktorých sledujete na Twitteri alebo v LinkedIne. Pomocou náhľadu tak usporiadate všetky svoje tab a uľahčíte tak vyhľadanie konkrétneho tabu, ktorý hľadáte.

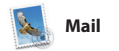

Mail vám umožňuje spravovať všetky emailové účty prostredníctvom schránky prichádzajúcich správ bez reklám. Funguje s obľúbenýn emailovými službami ako iClo Gmail, Yahoo Mail a AOL Mail.

Pomocou Mail Dropu sa veľké príloh automaticky odosielaiú do iCloue Značka vám umožní vyplniť a podp formuláre alebo anotovať PDF. Pr prvom otvorení Mailu vám s úvodi krokmi pomôže Sprievodca nastaveni

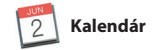

V aplikácii Kalendár môžete sledovať svoj nabitý harmonogram. Môžete si vytvoriť samostatné kalendáre – ieden na doma, druhý do školy a tretí do práce. Zobrazte všetky svoje kalendár v jednom okne alebo zobrazte le vybrané kalendáre. Vytvorte a rozpošlite pozvánky na udalost

a prezerajte, kto odpovedal. Pridajte k udalosti polohu a Kalendár zobra: mapu, vypočíta čas cesty a dokonce zobrazí predpoveď počasia. Použite iCloud na automatickú aktualizác kalendárov na všetkých svojich zariadeniach alebo na ich zdieľani s inými užívateľmi iCloudu.

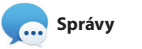

Jednoducho sa prihláste pomocou svojho Apple ID a môžete posjelať a prijímať iMessage a SMS správy vrátane textu, fotiek, videí a ďalšieho obsahu svojim priateľom na Macu, iPade, iPhone či iPode touch. Vďaka iMessage môžete dokonca začať konverzáciu na jednom zariadení

Postranný pane Záložky, zoznam Na Prečítanie a Zdieľano odkazy sa zobrazia

v postrannom paneli

Zobrazenie Obľúbené Ikony svojich obľúbených webových lokalít zobrazíte kliknutím do poľa inteligentného vyhľadávania.

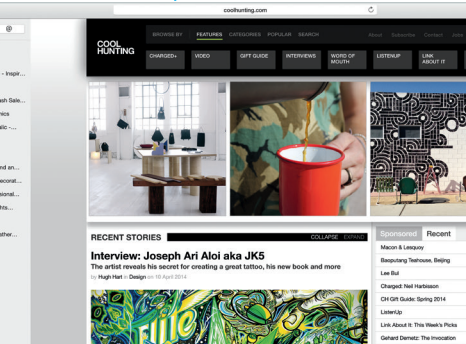

Zdieľajte Jednoducho odosielait webové stránky alebo ich zdieľajte na sociálnych sieťach.

🛆 🛿 🔛 Zjednotený email

Prezerajte si všetky

v aplikácii Mail.

sul Zemanek ot a cat video – a mountain lion video

Notifier by sinopping with us. As requests. Motifier Kilebert White and dine What do you do when a project gets canceled? "elebrate A my house. When firing up the cell.

svoie emailové účt

# Zobrazenie Konverzácie

Zobrazte všetky emailove správy vo vlákne : konverzácie.

/vhľadávait

Rýchlo zúžte výsledky vhľadávania a náidite presne to, čo potrebujete.

K 80 4 4 + • Bolváráy CONTRE VIP - Odoslané Označené ry favorite faces! Wish I could be there to celebrate with you.

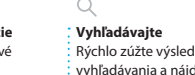

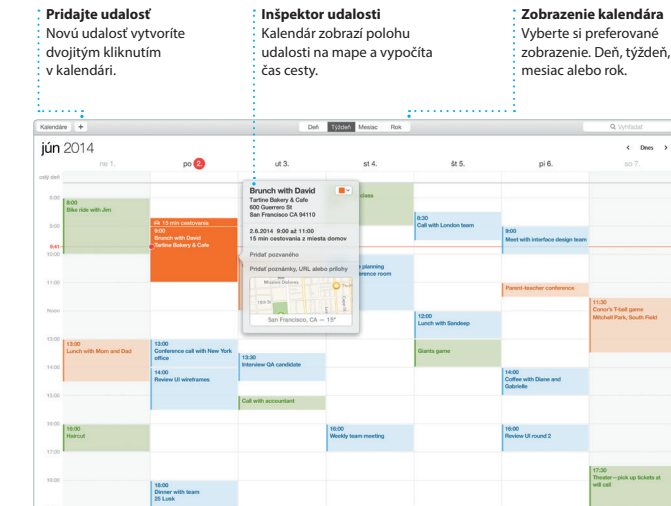

Prebieha odpovedanje Fri bodky znamenajú, že vá

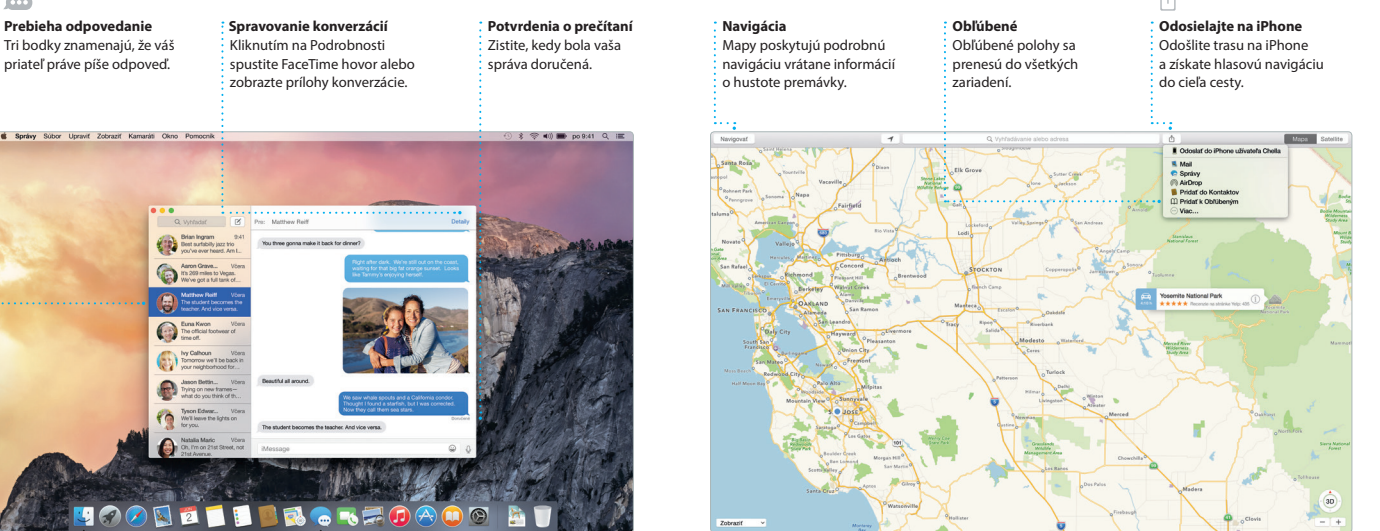

a pokračovať v nej na inom. Môžete iednoducho začínať a spravovať skupinové konverzácie, ako aj pridáv názov a nových účastníkov. A ak sa chcete s niekým porozprávať bezprostredne, z konverzácie v aplikácii Správy môžete začať FaceTime videohovor\*

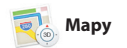

Pomocou aplikácie Mapy môžete na svojom Macu objavovať nové miesta a plánovať si cesty. Prezeraite si miesta v štandardom alebo satelitnom zobrazení, prípadne si pomocou funkcie Flyover prezerajte vybrané mestá z vtáčej perspektívy vo fotorealistickom 3D zobrazení. Môžete

vyhľadávať informácie o miestnych bodoch záuimu, ako sú reštaurácie o hotely, a Mapy vám zobrazia telefón čísla, fotky či dokonca recenzie z služby Yelp. Po vyhľadaní cieľa cest vám Mapy poskytnú podrobnú tra ktorú môžete odoslať do svojho iPhonu a získať tak hlasovú navigáciu

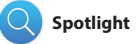

Spotlight predstavuje jednoduch spôsob vyhľadania akeikoľvek položky na Macu – dokumentov, kontaktov, aplikácií, správ a ďalších položiek. Bez phľadu na to, čo na Macu robíte, môžete získať prístup do Spotlightu cez jeho ikonu v menu alebo stlačením skratky konverziu mien a merných jednotiek

ommand a medzerník na klávesni Začnite písať a Spotlight zobrazí odrobné náhľady výsledkov. Spo môžete použiť na vyhľadanie inform zo zdrojov ako Wikipédia, Bing, správ Mapy, filmy a ďalších\*, ako aj na

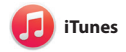

iTunes zjednodušuje počúvanie obľúbenej hudby, pozeranie obľúbených filmov, televíznych seriálov a používanie ďalších položiek v Macu. Tunes obsahuie obchod iTunes Store,

v ktorom môžete nájsť klasické alebo nové obľúbené položky Obsahuje aj iTunes Rádio, skvel spôsob objavovania hudby.

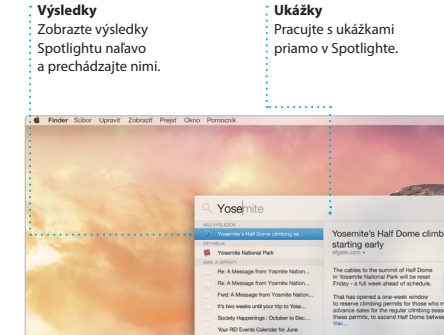

op in a work of art

C] Book your Yosemite cabin tod...

hair from the antiques show ...

lednoduchý prístu Kliknite na ikonu Spotlightu v lište alebo stlačte kláves Command a medzerník

Prezeraite si svo hudbu, filmv, TV seriálv podcasty a ďalšie médiá.

iTunes Radio ychutnajte si bezplatr streamovanie rádia, ušité na mieru z najlepšej hudby v iTunes Store.

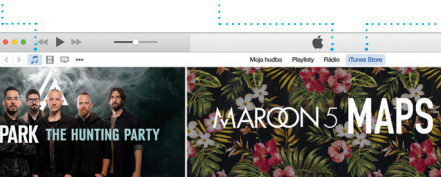

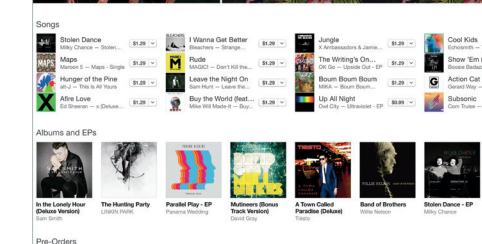

Niektoré funkcie nie sú dostupné vo všetkých oblastiach.

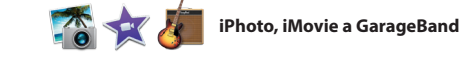

iPhoto, iMovie a GarageBand sú iedinečnými nástroimi na tvorbu a zdieľanie fotiek, filmov a hudby. iPhoto vám pomôže usporiadať knižnicu podľa tvárí, miest a udalostí, či vytvárať úžasné fotoknihy, pohľadnice, a kalendáre. Vďaka aplikácii iMovie

premeníte domáce videá na nádherr filmy a vzrušujúce filmové upútavk v hollywoodskom štýle. GarageBa zas poskytuje všetko potrebné r učenie hrv na hudobnom nástr skladanie hudby a nahrávanie skladieł

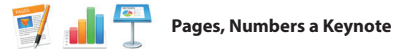

Vytvárajte na svojom Macu úžasné dokumenty, tabuľky a prezentácie. Nádherné šablóny vám poslúžia v začiatkoch – stačí do nich prida vlastné slová a fotky. Vďaka panelu Formát, ktorý sa mení v závislosti od kontextu, je upravovanie ľahšie ako

kedykoľvek predtým. Môžete dokonca otvárať a upravovať aj súborv balíka Microsoft Office. Prostredníctvo aplikácií Mail alebo Správy môžete navyše rýchlo a jednoducho zdjeľa odkaz na svoju prácu priamo z panela s nástrojmi.

## Dôležitá poznámka

Pred prvým použitím počítača si prečítaite tento dokument a informácie týkajúce sa bezpečnosti v dokumente Dôležité informácie o produkte.

## Viac informácií

Na stránke www.apple.com/sk/imac získate ďalšie informácie, môžete si prezrieť demonštračné videá a dozvedieť sa viac o funkciách iMacu

## Pomocník

Odpovede na otázky, ako aj pokyny a informácie o riešení problémov často nájdete v Pomocníkovi Mac. Kliknite na jkonu Findera, v lište kliknite na Pomocník a potom vyberte Pomocník Mac. Môžete tiež použiť online Pomocníka v Safari www.apple.com/sk/support

## Utility OS X

Ak máte problém so svojím Macom. Utility OS X vám môžu pomôcť obnoviť softvér a dáta zo zálohy Time Machine, prípadne preinštalovať OS X a aplikácie Apple. Ak váš Mac zistí problém, automaticky otvorí aplikáciu Utility OS X. Môžete ju spustiť aj manuálne. Počas reštartu počítača podržíte stlačené kláves Command a R

Váš iMac sa dodáva s 90-dňovou technickou podporou a ročnou zárukou a opravu hardvéru v predajní Apple alebo u autorizovaného poskytovateľ servisných služieb Apple. Technickú podporu pre iMac nájdete na stránke c. Prípadne zavolajte na tel. číslo: Slovensko 00 004640.

vww.apple.com/support/cou/

Niektoré funkcie nie sú dostupné vo všetkých oblastiach.

TM a © 2014 Apple Inc. Všetky práva vyhradené. Designed by Apple in California. Printed in XXXX. SL034-00350-A

## iTunes Store Objavujte a nakupujt novú hudbu, film a ďalšie médiá.

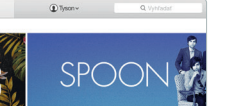

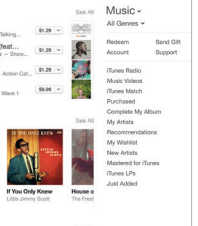

Udalosti Prechádzajte fotky v ľubovoľnei udalost jednoduchým pohybor

kurzora do strán.

## Proiekty Jednoducho si vytvorte a obiednaite vlastné knil

Zdieľaite Svoje obľúbené médiá môže zvereiniť na Facebooku aleb pohľadnice a kalendáre. zdieľať cez iCloud či Správy

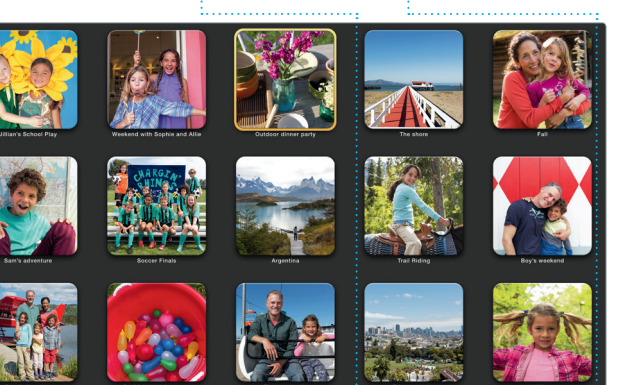

Pridaite grafiku a ďalšie prvk Vytváraite multimediáln dokumenty s obrázkami filmami, grafmi a inými : prvkami.

## Zdieľajte Prostredníctvom aplikácie Mail alebo Správy môžete iednoducho zdieľať odkaz na svoju prácu.

Panel Formát Vďaka inteligentnému panelu Formát máte nástroje vždv poruke.

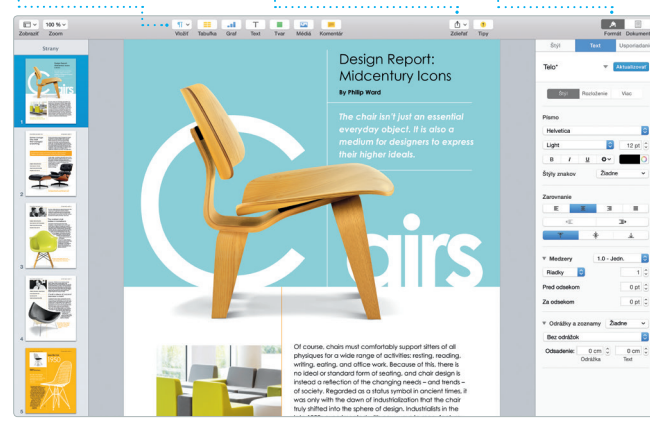